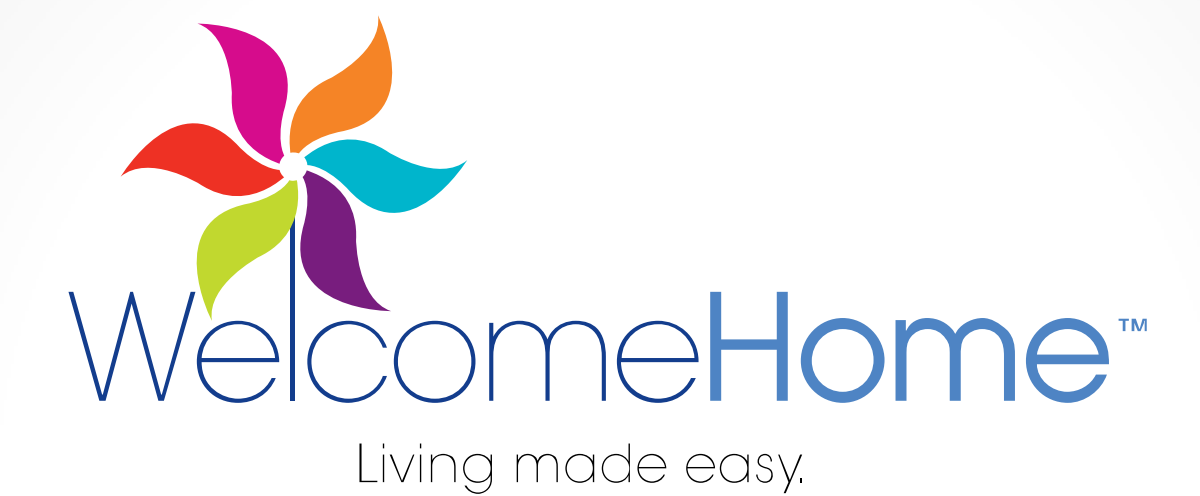

How To Pay Your Rent Online

1

© 2013 RealPage Confidential

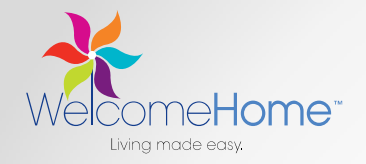

| Step 1: Log | Into Welcome Home<br>If you need the URL, contact<br>Villa Verano                                                                                                    | your property staff! |
|-------------|----------------------------------------------------------------------------------------------------|----------------------|
|             |                                                                                                    |                      |
|             | Welcome to Villa Verano                                                                                                    |                      |
|             | Start living today. Register here or through the leasing office to gain access to resident portal, Begin enjoying<br>amenities and services the e-way anytime whether it's paying rent, requesting service or more. |                      |
|             | Just enter your user name and password to sign-in.                                                                                                    |                      |
|             | User Name:                                                                                                    |                      |
|             | Password:                                                                                                    |                      |
|             | Sign-In                                                                                                    |                      |
|             | New Resident? Register Now.   Forgot Password? Click Here.                                                                                                    |                      |
|             |                                                                                                    |                      |

If you have never signed in before, click "Register Now" to create an account!

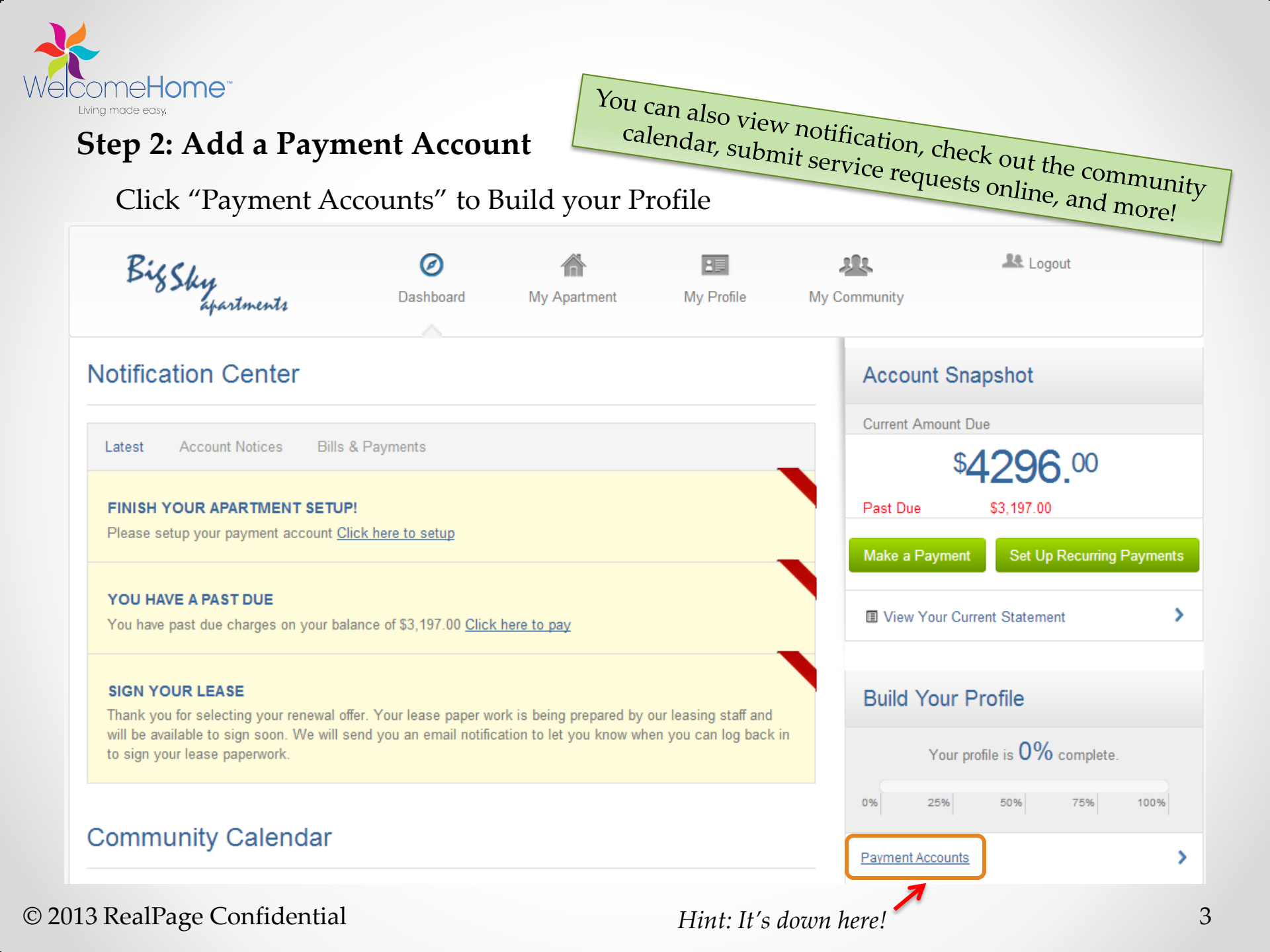

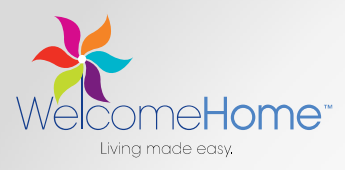

## Step 2: Add a Payment Account

After clicking

Add new Payment Account

, select a payment type and enter your info

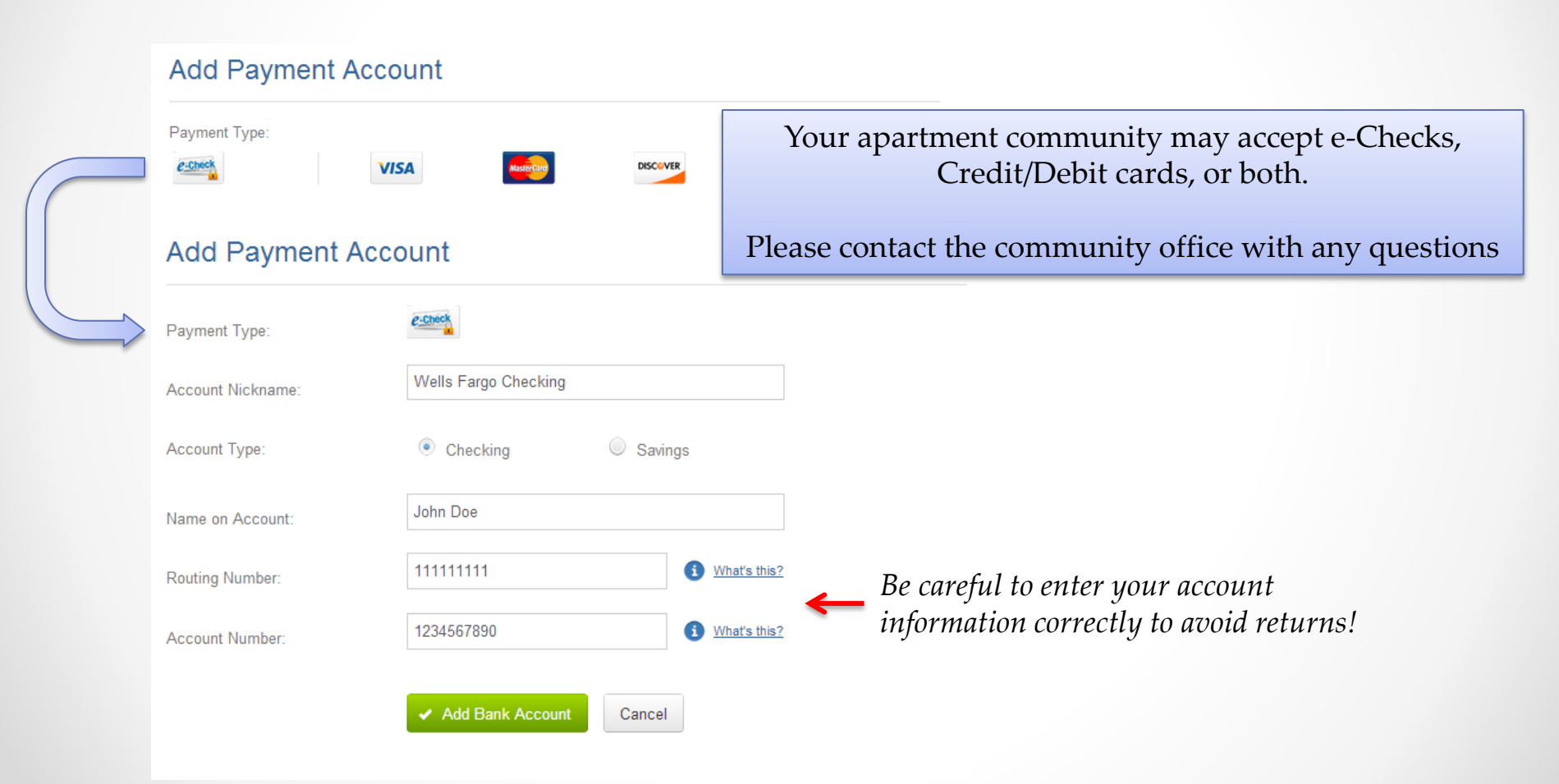

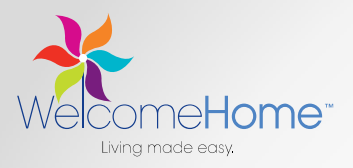

# **Step 3A: Set Up Recurring Payment**

Set Up Recurring Payments Schedule a New Payment Click on and then to set up your payment Recurring Payments bring peace of mind Knowing rent is always paid on time Set up Recurring Payments Monthly Rent Payment Nickname: You can pay a fixed amount each month, or just pay the Recurring Amount Fixed Amount current balance due. Current Balance This is ideal if you the amount you owe may vary from month Payment Accounts: e-Check Wells Fargo Checking XXXXXX1333 to month, due to utilities, etc. B Add New Payment Account You can specify : *How often you want to pay;* Monthly V Frequency: When payments should start; How many times a 10/01/2013 Date to First Payment: *Try setting up a monthly payment* 6 12 Number of Occurences: for the  $1^{st}$  of every month for 12months! © 2013 RealPage Confidential 5 Review & Confirm Payment Cancel

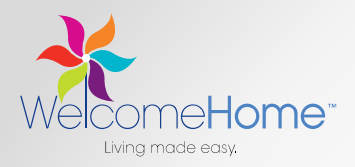

## **Step 3B: Make a One-Time Payment**

Make a Payment If you don't want to set up a recurring payment, click on to pay one-time. Payment options may vary per community. You can pay: Please contact the leasing staff with questions. Make a One-Time Payment Past-Due Charges; Amount to Pay: Current Amount Due (Includes Past Due) Past-Due & Current Charges; Current + Pre-Pay Upcoming \$5,395.00 Past-Due & Current Charges & Past Due Only \$3,197.00 Pre-Pay Upcoming Charges Other Amount Try pre-paying future charges for maximum peace of mind! Wells Fargo Checking Payment Accounts: × XXXXXX1333 Add New Payment Account • 09/30/2013 Preferred Date: Beview & Confirm Payment Cancel

#### © 2013 RealPage Confidential

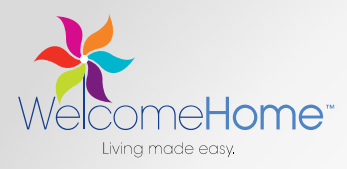

# Step 4: Confirm & Submit

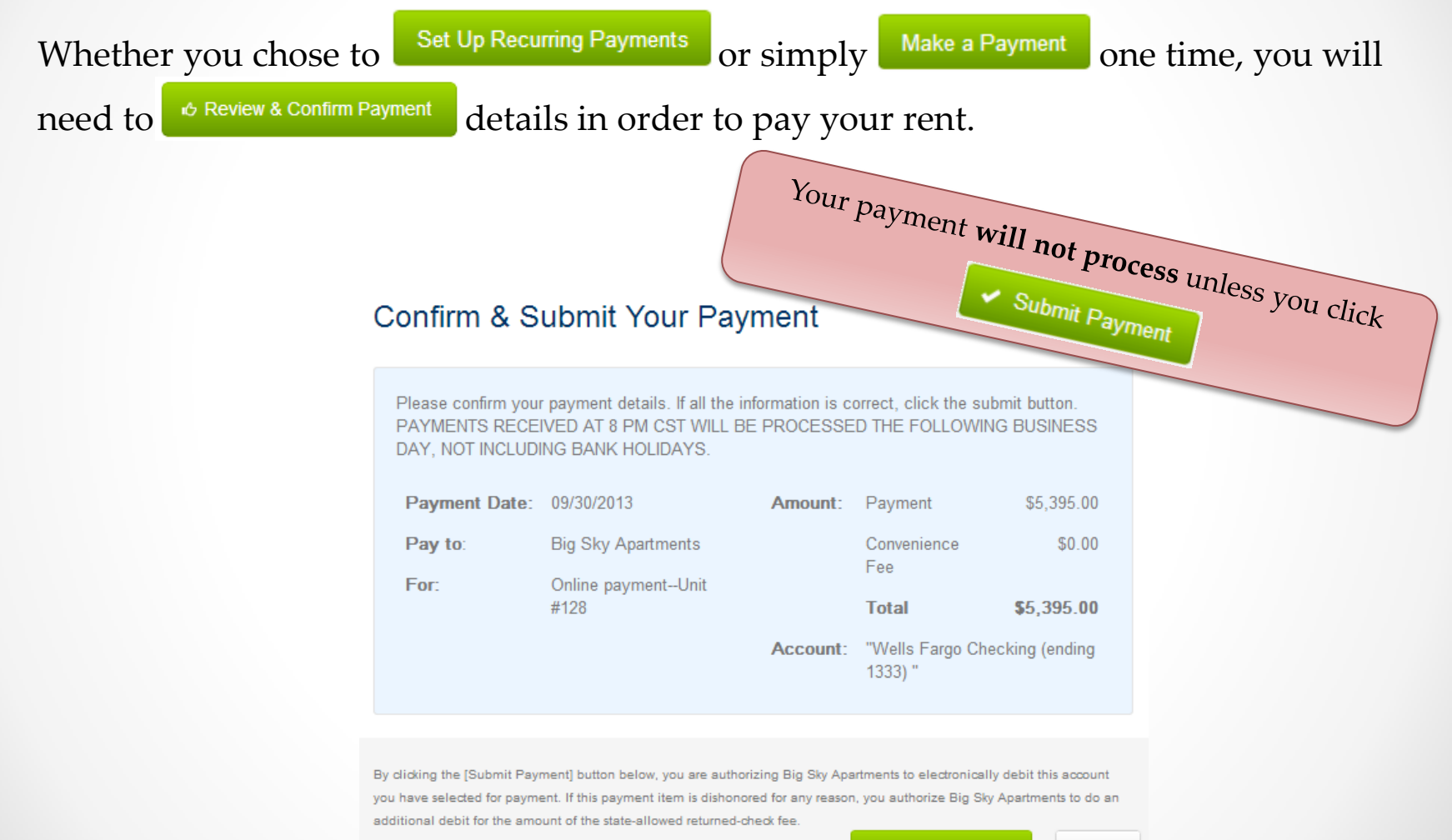

Submit Payment

Cancel

© 2013 RealPage Confidential